## **HOW TO SUBMIT PROGRESS REPORT**

## E-Community >Postgraduate Student>Progress Report> Submission

## Example:

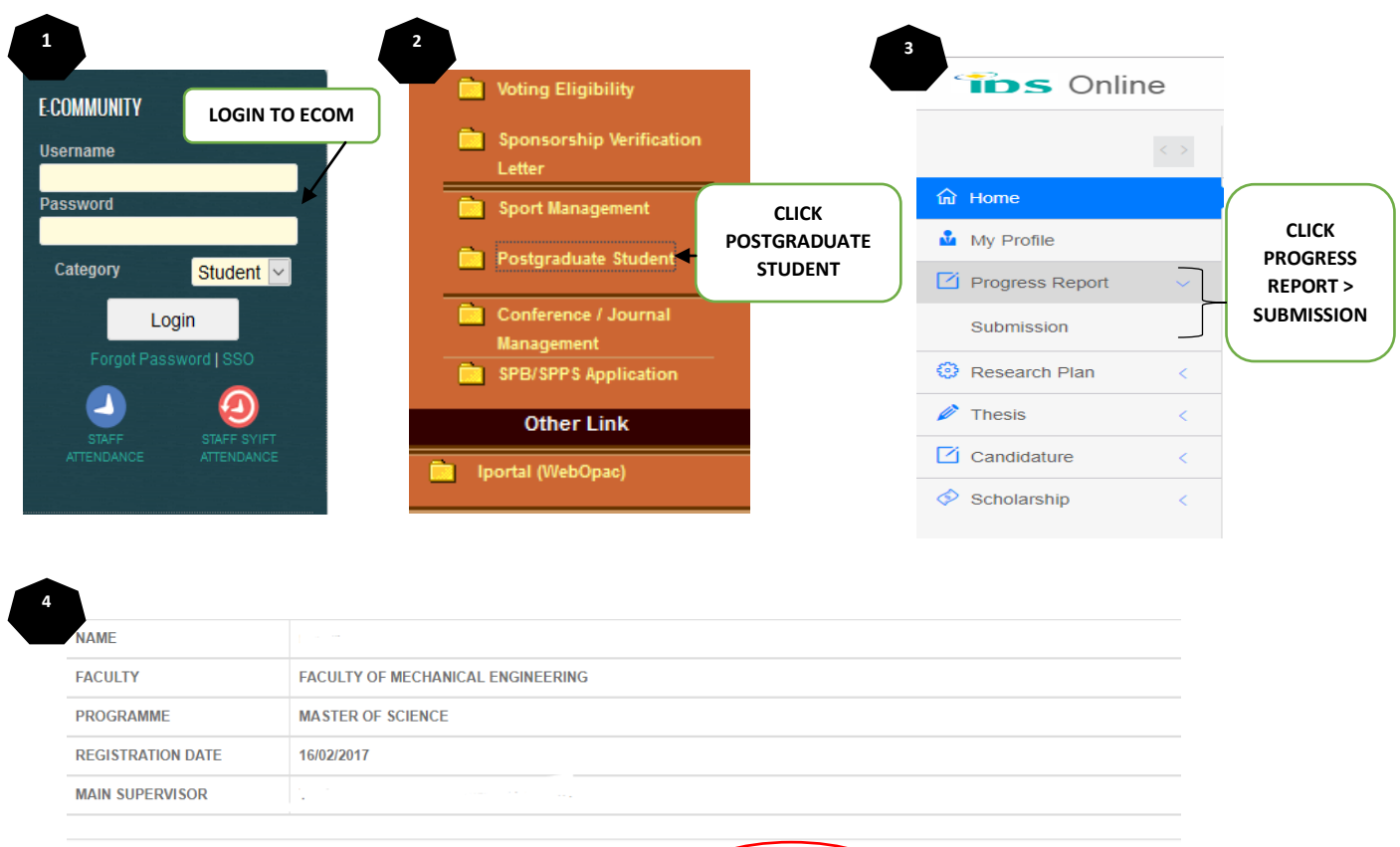

| PROGRESS REP | ORT                                      | New Submission 3 Submission Progr | ress Report List (3) |
|--------------|------------------------------------------|-----------------------------------|----------------------|
| No.          | Semester                                 | Registered Course                 |                      |
| 1.           | 16172/MSC - SEMESTER 2 SESSION 2016/2017 | PROGRESS REPORT 1                 | CLICK HERE           |
| 2.           | 17181/MSC - SEMESTER 1 SESSION 2017/2018 | PROGRESS REPORT 2                 |                      |

Add New

| Progress Report Details                           | × 2                                                                                                    |
|---------------------------------------------------|----------------------------------------------------------------------------------------------------|
| Progress for Current Semester                     |                                                                                                    |
| Achieved Targeted Progress                        | Based on this filament winding machine performance, filament wound carbon/epoxy cylinders can be fabricated to perform axial compression tests. From the compression results, mechanical performance of filament wound carbon/epoxy cylinders at different winding angles have similar results trend compared to other researchers' results |
| Obstacle Faced by Student in Research<br>Progress | FILL THE REPORT DETAILS                                                                                                    |
| Summary of Research Progress                      | Machine design and filament wound carbon/epoxy cylinder experimental and simulation results are mainly shown in research progress                                                                                                    |
| Expected Date of Thesis Submission                | 05-06-2018                                                                                                    |
| Progress Report Attachments                       | TTTTPROGRESS REPORT SEM 3.pdf                                                                                                    |
| Gantt Chart                                       |                                                                                                    |

| NAME              |                              |                  |                       |              |
|-------------------|------------------------------|------------------|-----------------------|--------------|
| FACULTY           | FACULTY OF MECHANICAL ENGINE | RING             |                       |              |
| PROGRAMME         | JGRAMME MASTER OF SCIENCE    |                  |                       |              |
| REGISTRATION DATE | 16/02/2017                   |                  |                       |              |
| MAIN SUPERVISOR   |                              |                  |                       |              |
|                   |                              |                  |                       |              |
| PROGRESS REPOR    | т                            | New Submission 3 | Submission Progress R | eport List 3 |
| No                | Semester Code                | Statue           |                       | CLICK HE     |